# QUICK HELP

Toll Free: 877-290-2536 Email: support@nablemd.com

To try the App without using real patient data:

- 1. Leave the Clinic name blank
- 2. Enter Username: demo
- 3. Enter Password: demo
- 4. Tap Login button

You can call support at 877-290-2536 if you have any questions.

# Purpose

This EMR App provides a simple and intuitive user interface to document patient encounters with minimal effort and time. It is focused primarily on the role and tasks physicians and nurses perform during a typical workday. The App is seamlessly integrated with the web-based nAbleMD EMR and Practice Management system and shares data in real-time with the nAble Kiosk and nAble Health patient portal apps.

# General

The App requires a Wi-Fi or wireless connection to access patient data from the nAbleMD cloud. No patient information is stored locally on the iPad, hence the information is secure even if you misplace your device. The App works in both portrait and landscape modes, thus it can be conveniently used with a physical keyboard.

# Login

For nAbleMD users, enter at least three characters of the clinic name or the site URL to select the clinic from the search results. Use your username and password for nAbleMD to login. The App will connect to your clinic database and display your patient information.

For clinics that have multiple physicians and facilities, users can select the facility and physicians from the drop down provided on the Scheduler and other relevant pages.

# **Common Actions:**

TAP: tap an icon or a row to select and open a popover for further action

SWIPE: swipe left to delete the information

ENTER/EDIT: tap on the edit icon at the top right corner of a section to enter or edit information in a popover.

PICKLISTS and DROPDOWNS: Tap on the picklist icons or dropdown boxes to select from a list of options.

# Navigation:

# PHYSICIAN DASHBOARD

Physician dashboard provides an overview of the pending tasks requiring physician's attention on first login. This page also serves as a communication hub where faxes, intra-clinic messages, and patient messages can be received, sent, and forwarded. Tapping on the Schedule icon will take you to appointments for today where you can select a patient, open chart and proceed with the encounter.

# NURSE DASHBOARD

Nurse's dashboard provides a convenient single-page access to all physician orders, such as labs, radiology, office procedures, for nurse to execute during patient visit. This page also serves as a communication hub for the nurse to review, respond, or forward intraclinic or patient messages. Tapping on the Schedule icon will take you to the appointment schedule for rooming patients and to begin recording vitals and chief complaint.

# APPOINTMENTS SCHEDULE

Starting a new visit and opening a patient EMR starts with the Appointments Schedule page. You come to this page from the Dashboard. The bottom part shows the list of appointments for today and the top part shows the patients in exam rooms. Tap on a patient row to either move them to an exam room or go directly to their chart. Tap on patients in the exam rooms to go directly to their chart. Once a patient's visit is completed, you come back to the Schedule to start a new patient.

# PATIENT BAR

The patient bar at the top is shown on each page of the EMR and displays patient information and any alerts in red at the top.

# WORKFLOW BUTTONS

By selecting an option from the buttons at the top you follow a workflow appropriate for a particular type of visit. You can switch from one flow to another as needed anytime.

# SETTINGS

Settings can be accessed from the dashboard pages only. Use the Settings function to set the user security passcode, customize the picklists for Review of Systems and Exams, create and edit specific Dx/Plan templates, and set up a Super Template.

# FEEDBACK

We count on your feedback to further improve the user experience. Please do not hesitate to make suggestions or provide your feedback. You can access Feedback from the dashboard.

# SIDE TABS

These scrollable tabs are laid out in a logical sequence of completing a visit - starting from a summary review, vitals and HPI, patient history, physical exam, Dx/Plan and ending with a review of the current encounter. You do not need to follow the tabs sequentially.

SUMMARY - provides a quick overview of the patient chart

VITALS/HPI/ROS - presents sections to document reason for visit, vitals, HPI, and Review of Systems.

GEN HISTORY - enter Medical, Family, Social and Surgical histories.

EXAM - enter detailed findings from the physical exam via the associated popovers.

DX/PLAN - assessment, diagnosis, treatment plan and chart notes are documented in this section. Both diagnosis based templates and a generic super template are available and can be used to order labs, prescribe drugs, order radiology and enter chart notes.

REVIEW - review today's visit and enter CPT codes for billing purposes. Select the E&M visit level, add procedure codes not previously captured via the Dx/Plan, and close the chart. You may also print the entire encounter review page.

REPORTS - allows printing of medical records and viewing of any scanned documents. These documents are created in the main applications.

#### **BOTTOM ICONS**

The icons at the bottom are for specific patients whose chart is open and provide a quick and convenient way to enter individual orders without going through the Dx/Plan. You may also add a note in the chart, log patient communication, or search for a new patient.

# EDIT ICON

This is the most commonly used icon and is located at the right corner of the header bar in each section. Tapping on this icon opens a popover, which presents a blank template for entering new information. Cancel or Save to complete this task. Saving closes the popover and displays the entered information on the main page.

#### **Popovers**

All information in the EMR is entered via the popovers, which come in various sizes and forms depending on the section type. Popovers will typically have free text boxes, drop down lists to select an option, picklists to select more than one choice, check boxes, and calendar icons. To correct any information on the main page, you tap the row with incorrect information. This opens the popover with information filled, where you can correct the information and resave it.

#### **Patient Photo**

Add patient photos by tapping on the photo avatar in the top right hand corner. To change a photo, take another photo of the patient.